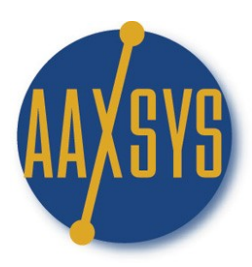

## Aaxsys Technology **Workin' It** The Aaxsys Main Menu

| Reservations                                                                                                    | Guests                                                                                                    | Units                                                                                                    | Administration                                                                                                    |
|----------------------------------------------------------------------------------------------------|----------------------------------------------------------------------------------------------------|----------------------------------------------------------------------------------------------------|----------------------------------------------------------------------------------------------------|
| Reservation Board<br>Reservation List (all for<br>member)<br>Arrivals (all for member)<br>Departures (all for<br>member) | Guests         View and Edit Guest         Information         Guest financial         transactions         New general client         New account code         List account codes         View and Edit Company         information         Add a New Company | Units View and Edit Unit Information Add a New Unit View and edit Building information Add a New Building List Groups Add a New Group List Regions Add a New Region Add a New CostCode List CostCodes | AdministrationList usersAdd usersView and Edit ProviderInformationAdd a New ProviderList MembersAppointment CalendarMember ConfigurationContact Forms JournalEnter a Credit CardTransactionView Credit CardTransactions |
|                                                                                                    |                                                                                                    |                                                                                                    | Transactions                                                                                                    |
| Show menu with advanced                                                                                                  | options 🗹 🛛 More advar                                                                                                    | nced options 🗹                                                                                                    |                                                                                                    |

### Focus on the Reservation Journal List of all Reservations

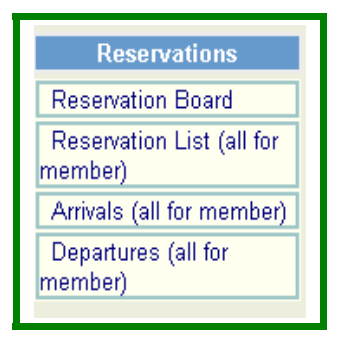

#### Workin' The Reservation Journal List

| Reservation listing selection page |                                       |  |
|------------------------------------|---------------------------------------|--|
|                                    |                                       |  |
| Selection criteria                 |                                       |  |
| 01/18/2007                         | Reservation date after (check to use) |  |
| 02/17/2007                         | Reservation date until (check to use) |  |
|                                    | Apartment code filter                 |  |
| ALL 💌                              | Agent                                 |  |
| Proceed                            |                                       |  |

Calendar Dates filter the time period to view the reservation sequence

- 1. Defaults to 30 days previous to today's date
- 2. Disengage the check marks for viewing every reservation
- 3. Filter by Apartment or Unit code
- 4. Filter & view reservations by User code
- 5. Click Proceed to view the list chosen

#### **Reservation Listing Module**

| Res          | Reservation Listing |            |            |             |            |        |
|--------------|---------------------|------------|------------|-------------|------------|--------|
|              | Reservation Listing |            |            |             |            |        |
| Res #        | Property            | Begin date | End date   | Туре        | Res.Date   | Agent  |
| <u>48965</u> | BARRINGTONOT        | 2007-02-03 | 2007-03-03 | Reservation | 2007-01-31 | afchds |
| <u>48966</u> | PARKPLACE2          | 2007-02-05 | 2007-02-20 | Ext Hold    | 2007-01-31 | afchds |
| <u>48967</u> | PARKPLACE2          | 2007-02-20 | 2007-02-28 | Offline     | 2007-01-31 | afchds |
| <u>48968</u> | RIDGECROSSIN        | 2007-02-15 | 2007-04-15 | Reservation | 2007-01-31 | afchkr |
| <u>48973</u> | CS2100              | 2007-02-03 | 2007-03-03 | Reservation | 2007-02-01 | afchds |
| <u>48974</u> | CS2100              | 2007-03-03 | 2007-04-03 | Reservation | 2007-02-01 | afchkr |
| <u>48975</u> | PARKPLACE1          | 2007-02-01 | 2007-03-01 | Reservation | 2007-02-01 | afchds |
| <u>48987</u> | CS410               | 2007-02-06 | 2007-03-07 | Reservation | 2007-02-01 | afchas |
| <u>49072</u> | CS544               | 2007-02-07 | 2007-03-07 | Ext Hold    | 2007-02-07 | afchds |
| <u>49084</u> | CS544               | 2007-02-09 | 2007-03-09 | Ext Hold    | 2007-02-09 | afchds |
| <u>49085</u> | VVV601              | 2007-02-15 | 2007-03-01 | Reservation | 2007-02-09 | afchkr |
|              |                     |            |            |             |            |        |

\*\*\*\*RED COLOR denotes reservations that were cancelled\*\*\*\*

| Reservation #:<br>Property:<br>Begin Date: | Link to click for f<br>The Prope<br>Reservatio | ull view of the reservation form<br>rty Code (No link to the Property from here)<br>on Arrival date |  |
|--------------------------------------------|------------------------------------------------|----------------------------------------------------------------------------------------------------|--|
| End Date:                                  | Extensions automatically update                |                                                                                                    |  |
| Туре:                                      | Describes the booking action:                  |                                                                                                    |  |
|                                            | Reservation:                                   | Normal booking                                                                                      |  |
|                                            | Hold:                                          | New Request or Possible Extension                                                                   |  |
|                                            | Block:                                         | 3 types:                                                                                            |  |
|                                            | Off-li                                         | ne for any reason                                                                                   |  |
|                                            | A gu                                           | est or owner stay with no income generated                                                          |  |
|                                            | A Ma                                           | aintenance or cleaning block                                                                        |  |
| Reservation Date:                          | This is the                                    | date the booking was first made                                                                     |  |
| Agent:                                     | The User code o                                | of the person booking the action                                                                    |  |
|                                            | F                                              | Reservation Listing                                                                                 |  |

Property Begin date End date Type Res.Date Agent

Reservation 2007-01-31

afchds

2007-03-03

Click on the Reservation Number for a full view of the Reservation Plus:

BARRINGTONOT 2007-02-03

1. The User Code & Link to contact

Res #

48965

- 2. The Client Main page for all accounting transactions
- 3. Confirm Departure Date or reverse confirmation

| Departure date not comm | information (Real | ale<br># 49965 2007 01 | 2 47 43 45 20)            |
|-------------------------|-------------------|------------------------|---------------------------|
|                         |                   | # 40505 2007-0         | 2-17 13.43.20             |
| Client Last Name        | Darker            | This address is        | • • Business · C Personal |
| Client Eiret Name       | Niek              | Use for billing        | © YES C NO                |
| Client ri st name       |                   | Address 1              | 2800 Van Ness             |
| Apartment coue          | BARKINGTUNUT      | Address 2              |                           |
| Reservation begin date  | 02/03/2007        | City                   | San Francisco             |
| Reservation end date    | 03/03/2007        | State                  | CA                        |
| # of People             | 2                 | Zin                    | 94109                     |
| Company                 | IBM               | Country                |                           |
| Contact                 | Jane Jones        | Contact Dhone          | 415 447 2000              |
| Rent type               | D 💌 💿 /Day 🔿 /N   | light                  | 415-447-2000              |
| Rent                    | 40.00             | Contact email          | aaxsystechnology@yar      |
| Deposit                 | 250.00            | Credit card            |                           |
| Fixed charges           | 0.00              | Holder                 |                           |
| Tax (%)                 | 0.0000            | Expiration date        | Jan 🔽 2007 🔽              |
| Client type             | · · · · · · ·     | CVV2 (CSC)             |                           |
|                         |                   |                        |                           |

# All Reservation Administrative functions can be operated from this Reservation Journal